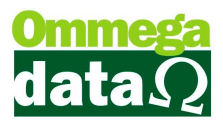

# Alterações NFe e NFC-e NT 002-003 (válidas a partir de 01/01/2016)

Para configurar as novas regras, basta acessar Retaguarda>Utilitários>Config Ini.

| <u>P</u> rodutos <u>F</u> orne | cedores <u>C</u> lientes | <u>T</u> abelas <u>G</u> erenc | ial Contábil/Fiscal | Mar <u>k</u> eting | Utilitár <u>i</u> os             | Configurações Empresas                                                     |  |
|--------------------------------|--------------------------|--------------------------------|---------------------|--------------------|----------------------------------|----------------------------------------------------------------------------|--|
| Produtos<br>(F2)               |                          | Compras<br>(F4) Corneced(F5)   |                     | Cliente:<br>(F6)   | Proce<br>Versã<br>Audit<br>Histó | Procedimentos Especiais<br>Versão Sistema<br>Auditoria<br>Histórico Logins |  |
|                                |                          |                                |                     |                    | Visua<br>Backu<br>DAVs<br>Libera | liza XML NFe<br>1p/Restore<br>Emitidos<br>ação de Pedidos                  |  |
|                                |                          |                                |                     |                    | Regis<br>Confi                   | tro de Operações Especiais<br>g Ini                                        |  |

Tela de configuração:

| Configuração NF-e.ini                          |                    |
|------------------------------------------------|--------------------|
| NF-e                                           |                    |
| 🔲 Utiliza Enquadramento de IPI                 |                    |
| 🕅 Utiliza Partilha de ICMS                     |                    |
| 📃 🥅 Altera Cálculo ICMS para Contribuinte Iser | nto                |
| NFC-e                                          |                    |
| 🔲 Utiliza CEST                                 |                    |
| 🕅 Valida Novas Regras CST e CSOSN              |                    |
| 🔲 Valida Nova Regra do Pagamento (Cartão       | de crédito/débito) |
| Local do Arquivo:                              |                    |
| C:\Troll\nfe_ini.ini                           |                    |
| F5 - Salvar                                    | F12 - Cancelar     |

# Alterações para NFe:

## • Enquadramento de IPI:

Deverá ser cadastrado na tributação o código de enquadramento de IPI.

Regras:

-Para CSTs de IPI 02 e 52 o código de enquadramento deve estar entre 301 e 399.
-Para CSTs de IPI 04 e 54 o código de enquadramento deve estar entre 1 e 99.
-Para CSTs de IPI 05 e 55 o código de enquadramento deve estar entre 101 e 199.

### Configuração no arquivo nfe\_ini.ini:

Grupo: Nfe>Utiliza enquadramento de Ipi

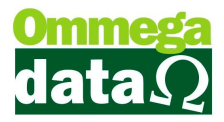

### Configuração na tributação:

| Código: 1 Descriçã                  | ão: TRIBUTAD       | 017                                                                                                    |                                |
|-------------------------------------|--------------------|----------------------------------------------------------------------------------------------------|--------------------------------|
| Mensagem para impress               | ão:                | *                                                                                                    | Campos                         |
| mpostos estaduais internos (Vend    | la dentro do estad | o):                                                                                                    |                                |
| Alíquota ICMS:                      | 17.00 %            | CST: 0.00 TRIBUTADO INTEGRALMENTE                                                                                                    |                                |
| Redução base ICMS:                  | 0.00 %             | CST consumo ou O.OO m TRIBUTADO INTEGRALMENTE                                                                                                    |                                |
| Alíquota substituição tributária: 🗍 | 1.00 %             |                                                                                                    |                                |
| Redução base ICMS para ST: 🦷        | 0.00 %             | Somente para empresas SIMPLES e emitentes de NFE.<br>Não tem efeitos para calculos somente destague, os calculos são baseados nas CST a            | cima cadastrada.               |
| Diferimento:                        | 0.00 %             | CSOSN : Tributada pelo Simples Nacional sem permissã<br>CSOSN Consumo ou T02 III Tributada pelo Simples Nacional sem permissã<br>não contribuinte: | io de crédito<br>io de crédito |
| mpostos federais:                   |                    |                                                                                                    |                                |
| PI: 0.00 %                          | CS                 | T IPI: 55 Enquadramento IPI: 159                                                                                                    |                                |
| 1S: 0.00 %                          | CS                 | T PIS: 07                                                                                                    |                                |
| COFINS: 0.00 %                      | CS                 | T COFINS: 07                                                                                                    |                                |

#### • Obrigatoriedade do Grupo partilha ICMS não contribuinte (Pessoa física sem IE):

Apenas configurar no arquivo nfe\_ini.ini:

Grupo: Nfe>Utiliza Partilha de ICMS

#### • Alíquota interestadual contribuinte isento:

Validação alíquota do ICMS na operação interestadual:

Para CFOP iniciada em 6 e origem de mercadoria difere de 1, 2, 3 ou 8:

-Ocorrerá erro se o valor da alíquota do ICMS for maior que 7.00 (7%) para estados de origem Sul e Sudeste (exceto ES) destinado para os estados do Norte, Nordeste, Centro-Oeste e Espírito Santo.

-Para os demais casos, ocorrerá erro se a alíquota do ICMS for maior que 12.00 (12%).

### Configuração no arquivo nfe\_ini.ini:

Grupo: Nfe>Altera Cálculo ICMS para Contribuinte Isento

# Alterações Para NFCe:

• CEST:

O CEST passará a ser obrigatório para itens que possuírem CST 60 e 90, ou CSOSN 900.

### Configuração no arquivo nfe\_ini.ini:

Grupo: Nfce>Utiliza CEST

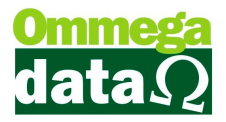

A tabela do CEST encontra-se para download no link abaixo: <u>https://www.confaz.fazenda.gov.br/anexo-i.pdf</u>

Para cadastrar o CEST, basta alterar o produto e colocar código adequado. O campo fica logo abaixo do NCM.

#### Configuração do CEST no cadastro de produto:

| Códiao:                                      | 3                | Código antigo:            | 123123   | Seguência:                      | 0 Tipo: PBODU                       | то       |
|----------------------------------------------|------------------|---------------------------|----------|---------------------------------|-------------------------------------|----------|
| )escrição:                                   | PRODUTO TRIB 07  |                           |          | Unidade: UN                     | <ul> <li>▼ Situação:</li> </ul>     |          |
| )es.Reduzida:                                | PRODUTO TRIB 07  |                           |          |                                 |                                     |          |
| Referência:                                  | 54RDB52          | Cód.Barras: 789908        | 9413305  | 1520321                         |                                     |          |
| ributação Pei                                | missões          | 5                         | Esto     | que Ideal:                      | 0.000 Peso Líqu                     |          |
| ributação:<br>ICM: 0202.<br>Classif. Fiscal: | 1 TRIBUTAD       | 0 17<br>5 E MEIAS-CARCACA | 5 DE BO\ | que Mínimo: Local Armazenad     | 0.000 Peso Brut<br>lo (Prateleira): | o: 0.000 |
| EST: 01                                      | >Código UF Desti | no CST CST                |          | Última Compra:<br>Última Venda: | Margem Lucro:<br>Comissão Venda:    | 0.00     |

### • CFOP's permitidas para devidas CSTs e CSOSNs:

-5.101, 5.102, 5.103, 5.104, 5.115, 5.405, 5.656, 5.667 e 5.933

#### -Para empresas do simples:

-CSOSNs permitidas: 102, 103, 300, 400 e 500. (900 a critério da UF)

- Caso a CSOSN for 102, 103, 300, 400 ou 900, os CFOPs devem ser 5.101, 5.102, 5.103, 5.104 ou 5.115.

- Caso a CSOSN for 500 os CFOPs devem ser 5.405, 5.656 ou 5.667.

#### -Para empresas não enquadradas:

-CSTs permitidas: 00, 20, 40, 41 e 60. (90 a critério da UF)

- Caso a CST for 00, 20, 40, 41 ou 90, os CFOPs devem ser 5.101, 5.102, 5.103, 5.104 ou 5.115.

- Caso a CST for 60 os CFOPs devem ser 5.405, 5.656 ou 5.667.

#### Configuração no arquivo nfe\_ini.ini:

Grupo: Nfce>Valida Novas Regras CST e CSOSN

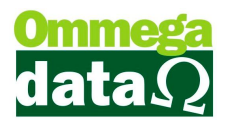

## • Tipo de pagamento:

Agora é possível destacar formas de pagamento de cartão de crédito ou débito, para clientes que utilizam máquinas POS. Sendo, para destacar o pagamento como cartão de crédito ou débito, deve-se configurar o favorecido como "Cartão manual", e no campo "Tipo cartão", configurar se será cartão de crédito ou débito. (Para a NFCE, crédito parcelado ou crédito padrão não existe diferença, ambos serão mostrados como cartão de crédito).

## Configuração no arquivo nfe\_ini.ini:

Grupo: Nfce>Valida Nova Regra do Pagamento (Cartão de Crédito/Débito)

## • DANFE NFCE:

Conforme a manda legislação foram alterados alguns campos no DANFE NFCE. **Para isso:** Deverá ser alterado o arquivo .rep do DANFE. Deve-se alterar o arquivo atual chamado "DANFE-NFCE\_PADRAO.rep" para "DANFE-NFCE\_PADRAO-antigo.rep", e substituir pelo arquivo "DANFE-NFCE\_PADRAO-002-003-2015.rep", renomeando este para "DANFE-NFCE\_PADRAO.rep".